- OCTICKCT B2B 1. Klicken Sie auf den Mitarbeiter WebShop-Link, der sich in Ihrem Intranet befindet
- 2. Suchen Sie die gewünschte Veranstaltung bzw. sortieren Sie diese nach Datum, Land, Stadt, Veranstaltungsstätte oder Alphabet um sich besser orientieren zu können.

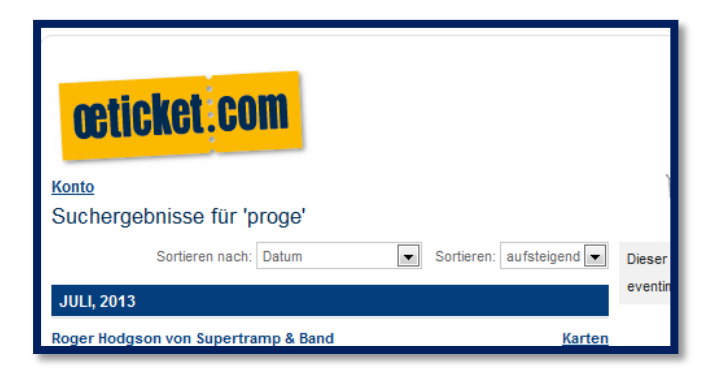

3. Wählen Sie die gewünschte Veranstaltung:

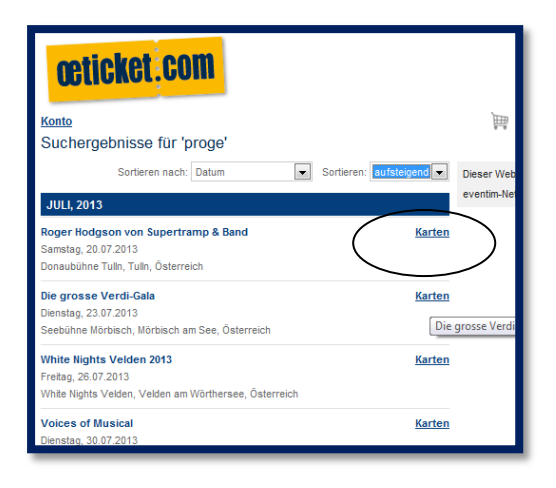

4. Suchen Sie sich die gewünschte Kategorie aus und die Anzahl der Karten:

| saaipian Buchung oder legen sie d     | ie rickets in zwei vorgangen in den warenkorp. |                  |
|---------------------------------------|------------------------------------------------|------------------|
| Zurück                                |                                                | In den Warenkorb |
| Ihre Tickets sind für 40 Minuten im V | Varenkorb reserviert.                          |                  |
| Kategorien                            | Preis                                          | Anzahl           |
| Kat 1 1, Kat. Sitzplatz               |                                                | $\frown$         |
| Normalpreis                           | 85,60 EUR                                      | 0 🖬              |
| Ermäßigung                            | 77,35 EUR                                      | • •              |
| Kat 2 2. Kat. Sitzplatz               |                                                |                  |
| Normalpreis                           | 71,30 EUR                                      | 0                |
| Ermäßigung                            | 64,48 EUR                                      | 1 💌              |
| Kat 3 3. Kat. Sitzplatz               |                                                |                  |
| Normalpreis                           | 57,00 EUR                                      | 0                |
| Ermäßigung                            | 51,61 EUR                                      | 0                |
| Kat 4 4. Kat. Sitzplatz               |                                                |                  |
| Normalpreis                           | 42,70 EUR                                      | 0                |
| Ermäßigung                            | 38,74 EUR                                      | 0 💌              |
| Kat 5 5. Kat. Sitzplatz               |                                                |                  |
| Normalpreis                           | 30,60 EUR                                      | 0                |
| Ermäßigung                            | 27,85 EUR                                      | 0 💌              |

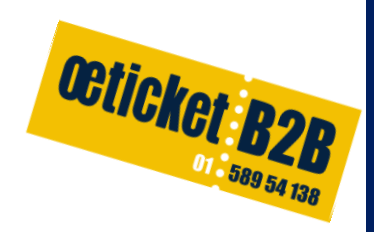

5. Wählen Sie die gewünschte Anzahl der Tickets aus und legen diese dann in den Warenkorb.

| Zurück<br>Ihre Tickets sind für 40 Minuten im Wa | renkorb reserviert. | In den Warenkorb |
|--------------------------------------------------|---------------------|------------------|
| Kategorien                                       | Preis               | Anzahl           |
| Kat 1 Sitzplatz Kat 1                            |                     |                  |
| Normalpreis                                      | 77,00 EUR           | 0 💌              |
| Ermäßigung                                       | 72,00 EUR           | 0                |
| Kat 2 Sitzplatz Kat 2                            |                     |                  |
| Normalpreis                                      | 71,00 EUR           | 0                |
| Ermäßigung                                       | 66,00 EUR           | 0 💌              |
| Kat 3 Sitzplatz Kat 3                            |                     |                  |

 Das Systeme schlägt Ihnen automatisch die bestverfügbaren Plätze vor, sollten Sie aber bestimmte Plätze bevorzugen, bestellen Sie direkt via Saalplan:

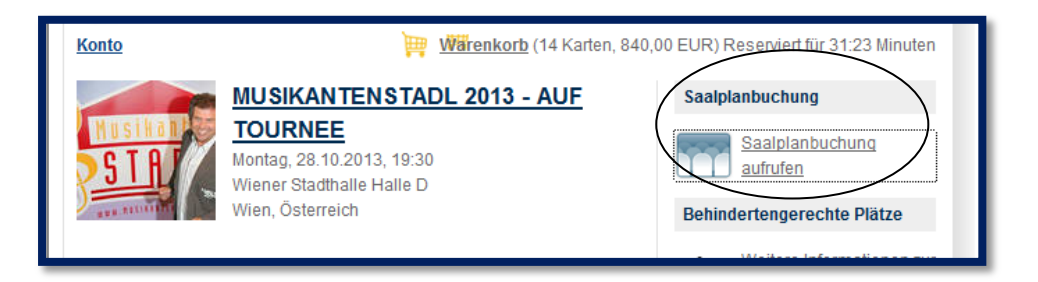

- Es öffnet sich ein neues Fenster. Um den Saalplan abrufen zu können benötigen Sie eine aktuelle Java Version.
   Die farbig hinterlegten Plätze sind noch frei, alle grau hinterlegten Plätze stehen nicht mehr zum Verkauf zur Verfügung.
- 8. Wählen Sie die gewünschte Preiskategorie.

| CELTR             | C WOMAN - LIVE IN<br>19 10 2013, 20 00 | CONCERT 2013    | 6                                      |                                                           |                  |
|-------------------|----------------------------------------|-----------------|----------------------------------------|-----------------------------------------------------------|------------------|
| f* To             | derreich                               |                 |                                        |                                                           |                  |
| Annwahl annahen   |                                        |                 | 7 -                                    | Bavigalar                                                 | 7 -              |
| Securitation 2004 | BUNK                                   | Court Preis vor | Vera<br>sept<br>96.0                   |                                                           |                  |
|                   | Tribunen anatorgand<br>MTTE            | REONT           | Parkmögli<br>Märzparkg<br>(direkter 2  | (                                                         |                  |
|                   | MITE OF                                |                 | Offentlich<br>U6 - Static<br>Stratenba | r Verkehrumittel:<br>n Burggasse<br>hn 18 - Station Burgg | jansa/Stadthallo |
|                   |                                        |                 | Paulo                                  | lategation                                                | 7 -              |
| 10000             |                                        | . 2             | States                                 |                                                           | 76,99 6 3        |

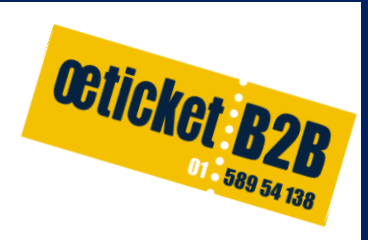

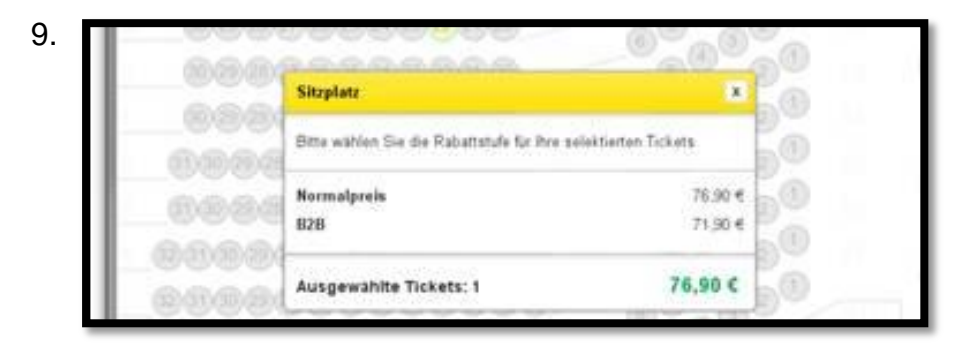

Klicken Sie auf die gewünschten Plätze und die gewünschte Rabattstufe und anschließend auf "Zum Warenkorb hinzufügen"

| laewrahl anselten      |                           | Z - Navi | igator | 7      |
|------------------------|---------------------------|----------|--------|--------|
| Perhe 9, Platz 22      | 030 - 71.90 (             | ×        | -      | p= 1   |
| Auspewählle Tickets: 1 | The start Wieners of Anto |          | 1      |        |
| Gesandsummer (1,00%    |                           |          |        | 10.78% |
| 200                    | and montand               | Tabren B |        | 2      |

10. Sobald Sie die Tickets in den Warenkorb gelegt haben, sehen Sie die ausgewählten Tickets und Preise nochmals aufgelistet.

| Platz                                                                                                    |                                          | 3                             | Ticketgruppe löschen |
|----------------------------------------------------------------------------------------------------|------------------------------------------|-------------------------------|----------------------|
| Sitzplatz                                                                                                    | Reihe:15                                 |                               | B2B                  |
| PARTERRE Nordtrib.                                                                                                    | Platz:51                                 |                               | 66,00 EUR            |
| Sitzplatz.                                                                                                    | Reihe:15                                 |                               | B2B                  |
| PARTERRE Nordtrib.                                                                                                    | Platz:52                                 |                               | 66,00 EUR            |
| Sitzplatz                                                                                                    | Reihe:15                                 |                               | B2B                  |
| PARTERRE Nordtrib.                                                                                                    | Platz:53                                 |                               | 66,00 EUR            |
|                                                                                                    |                                          | Ticketpreis<br>Zwischensumme: | 198,00 EUR           |
|                                                                                                    |                                          | Auftragsgebühr:               | 2,00 EUR             |
|                                                                                                    |                                          | oeticket sorgenfrei<br>PLUS:  | 10,89 EUR            |
|                                                                                                    |                                          | Gesamt:                       | 210,89 EUR           |
| oeticket Sorgenfrei Storno<br>Bis zum Event kann noch viel pass<br>Stornorecht in jedem Fall gerüstet<br>Weitere Info<br>Ø oeticket sorgenfrei hinzufügen | r <b>echt</b><br>ieren - für einen Aufpr | eis von 5,5% vom Ticketwert   | sind Sie mit diesem  |
|                                                                                                    |                                          |                               |                      |
|                                                                                                    |                                          |                               | Weiter zur Kassa     |

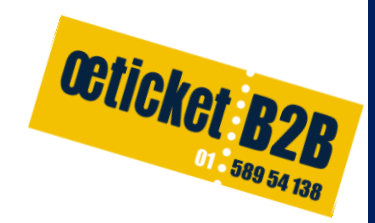

11. Nun können Sie sich für das oeticket Sorgenfrei Stornorecht entscheiden.

#### Was ist oeticket Sorgenfrei (Storno-Recht)?

oeticket gewährt allen Privatkunden (bis höchstens 6 Karten pro Kunden) gegen Zahlung, des dafür jeweils aktuellen Entgelts ein Storno-Recht vom Ticketkauf wie folgt (gilt unter anderem auch bei Absage der Veranstaltung durch Insolvenz des Veranstalters):

Stornierung bis 14 Tage\* vor der Veranstaltung – 100% Refundierung des Ticketpreises

Stornierung 13 Tage bis 7 Tage\* vor der Veranstaltung – 50% Refundierung des Ticketpreises

\* Datum des Poststempels

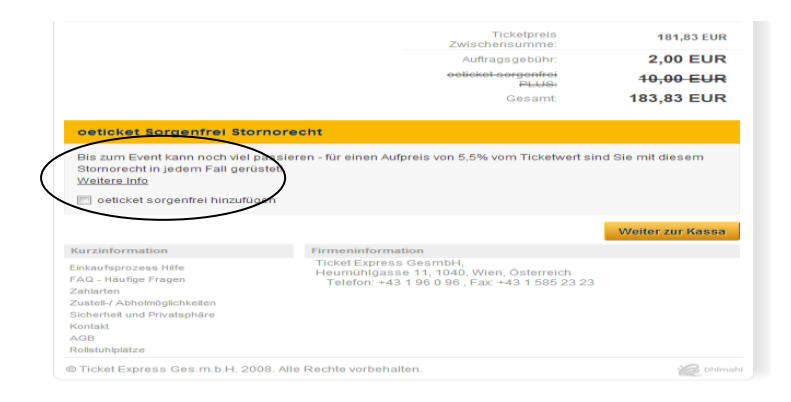

12. Klicken Sie nun auf "Weiter zur Kassa"

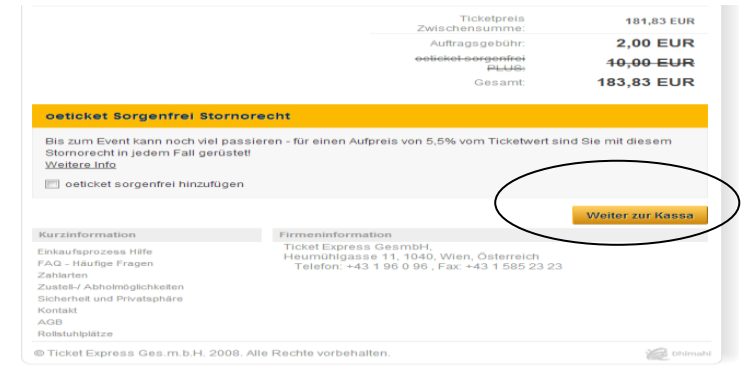

octicket B2B 589 54 138 13. Melden Sie sich bei "Neuer User" an wenn Sie das erste Mal eine Bestellung durchführen, oder wählen Sie "Bestehender User".

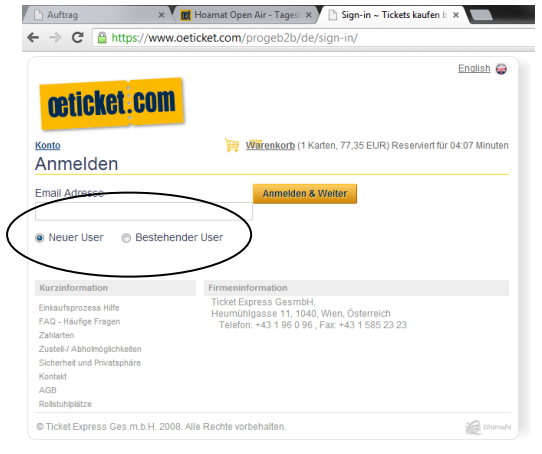

14. Wählen Sie die gewünschte Liefermethode.

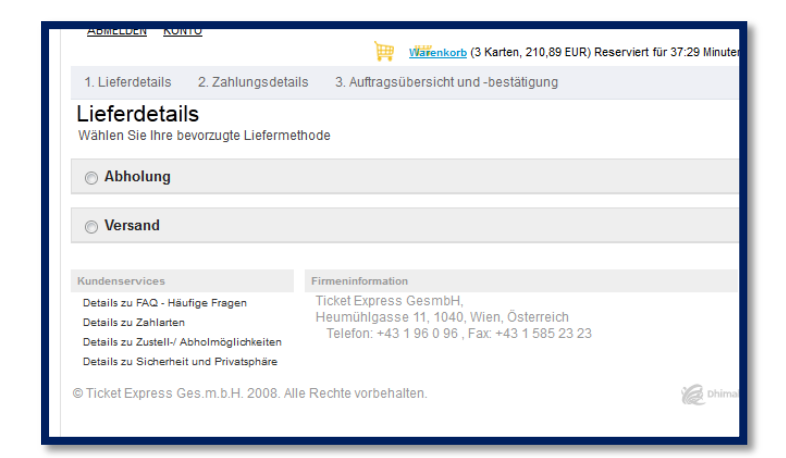

| Versand     (Ein Klick auf eine berehende Adresse - blau hinterlegt - füllt das Formular automatisch aus) Anrede *     Bitte auswählen Vorname * |
|----------------------------------------------------------------------------------------------------|
| (Ein Klick auf eine berlehende Adresse - blau hinterlegt - füllt das Formular automatisch aus)<br>Anrede *<br>Bitte auswählen                    |
| Bitte auswählen                                                                                                    |
| Vorname *                                                                                                    |
|                                                                                                    |
| Nachname *                                                                                                    |
| Adresse *                                                                                                    |
| PLZ *                                                                                                    |
| Ort*                                                                                                    |
| Land *                                                                                                    |
| Osterreich Telefon* Beispiel: +4312342112                                                                                                    |
| An diese Adresse zustellen                                                                                                    |
|                                                                                                    |

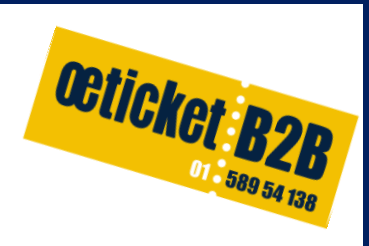

#### 15. Lieferdetails

Wählen Sie die gewünschte Lieferart.

| ABMELDEN KONTO                                                                                                    | y Wärenkorb (3 Karten, 210,89 EUR) Reserviert für 32:58 Minuten                                    |
|----------------------------------------------------------------------------------------------------|----------------------------------------------------------------------------------------------------|
| 1. Lieferdetails 2. Zahlungsdetails                                                                                                    | 3. Auftragsübersicht und -bestätigung                                                              |
| Lieferdetails<br>Wie möchten Sie die Tickets zugeschickt t                                                                                                    | bekommen?                                                                                          |
| EMS Inland 15,00 EUR                                                                                                    |                                                                                                    |
| ⊘ Versand Österreich 6,95 EUR                                                                                                    |                                                                                                    |
| Zustelloptionen zurücksetzen                                                                                                    |                                                                                                    |
|                                                                                                    |                                                                                                    |
| Wersand Österreich 6,95 EUR     Section 2.1     Section 2.1     Sectio |                                                                                                    |
| Ihr(e) Ticket(s) wird/werden nach erfolgter B<br>verschickt. ACHTUNG: Die Karten werden in                                                                                                    | iezahlung per nicht eingeschriebener Post-Briefsendung an Sie<br>einem neutralen Kuvert versendet. |
|                                                                                                    | Ich möchte meine Tickets per Post erhalten                                                         |

### 16.Zahlung:

Wählen Sie die gewünschte Zahlart

| <u>1. Lieferdetails</u> | 2. Zahlungsdetails | 3. Auftragsübersicht und -bestätigung |
|-------------------------|--------------------|---------------------------------------|
| Zahlungsd               | etails             |                                       |
| o eps Online            | Banking            |                                       |
| AMEX Card               |                    |                                       |
| Diners Card             |                    |                                       |
| C Euro-/Maste           | rcard              |                                       |
| © VISA                  |                    |                                       |
| Vorauszahlu             | ung                |                                       |
|                         |                    |                                       |

#### 17. Vorauszahlung:

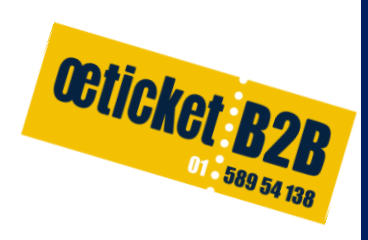

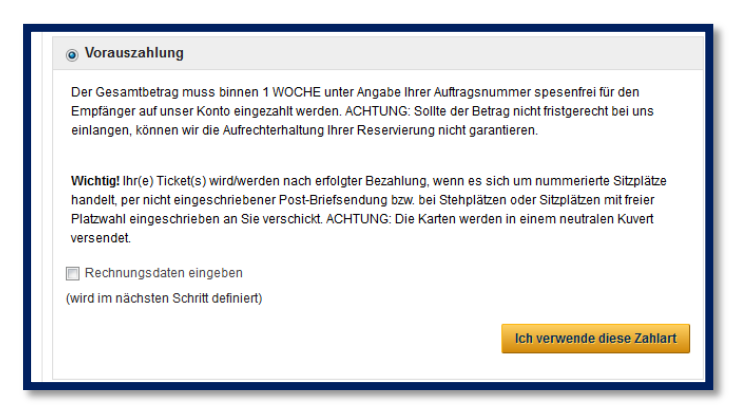

18. Die Details werden nun nochmals für Sie aufgelistet und die Bestellung bestätigt.

| Bitte überprüfen Sie Ihre Daten abschließend no                                                               | chmals und schicken Sie Ihre Bestellur                                           | ng ab.                                          |
|----------------------------------------------------------------------------------------------------|----------------------------------------------------------------------------------|-------------------------------------------------|
| Musikantenstadi 2013 - auf Tournee<br>Montag. 28.10.2013, 19:30<br>Wiener Stadthalle Halle D Wien, Österreich | er innerioge                                                                     | <b>198,00 EUR</b><br>3 Karten                   |
| Platz                                                                                                    |                                                                                  |                                                 |
| Sitzplatz                                                                                                    | Reihe:15                                                                         | B2B                                             |
| PARTERRE Nordtrib.                                                                                            | Platz:51                                                                         | 66,00 EUR                                       |
| Sitzplatz                                                                                                    | Reihe:15                                                                         | B2B                                             |
| PARTERRE Nordtrib.                                                                                            | Platz:52                                                                         | 66,00 EUR                                       |
| Sitzplatz                                                                                                    | Reihe:15                                                                         | B2B                                             |
| PARTERRE Nordtrib.                                                                                            | Platz:53                                                                         | 66,00 EUR                                       |
|                                                                                                    | Ticketpreis<br>Zwischensumme:                                                    | 198,00 EUR                                      |
|                                                                                                    | Auftragsgebühr:                                                                  | 2,00 EUR                                        |
|                                                                                                    | oeticket sorgenfrei<br>PLUS:                                                     | 10,89 EUR                                       |
|                                                                                                    | Versand Österreich:                                                              | 6,95EUR                                         |
|                                                                                                    | Gesamt                                                                           | 217,84 EUR                                      |
| Lieferdetails                                                                                                 |                                                                                  |                                                 |
| Versand / Hinterlegung:<br>Versand Österreich                                                                 |                                                                                  |                                                 |
| Zustelladresse :                                                                                              |                                                                                  |                                                 |
| Max Mustermann                                                                                                |                                                                                  |                                                 |
| 1010 Wien                                                                                                    |                                                                                  |                                                 |
| Österreich                                                                                                    |                                                                                  |                                                 |
| Zahlungsdetails                                                                                               |                                                                                  |                                                 |
| Zahlart:                                                                                                    |                                                                                  |                                                 |
| Vorauszahlung                                                                                                 |                                                                                  |                                                 |
| Details zur gewählten Zahlart                                                                                 |                                                                                  |                                                 |
| er Gesamtbetrag muss binnen 1 WOCHE unter<br>uf unser Konto eingezahlt werden. ACHTUNG: Si                    | Angabe Ihrer Auftragsnummer spesen<br>ollte der Betrag nicht fristgerecht bei un | frei für den Empfänger<br>s einlangen, können w |
| ie Autrechternatung inrer Résérvierung nicht gar                                                              | antieren.                                                                        | ootollung abaabiakan                            |

19. Kreditkartenzahlung

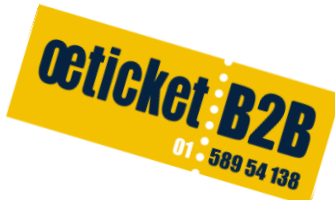

Geben Sie Ihre Kreditkartendaten ein. Je nach gewählter Liefermethode werden die Tickets zu der gewünschten Adresse versandt bzw. können Sie diese beim nächsten Ö- Ticket Center (welche auch aufgelistet sind) abholen sobald die Zahlung eingelangt ist.

Einige Minuten nach der Bestellung erhalten Sie die Reservierungsbestätigung mit den notwendigen Daten für die Überweisung per Mail(wenn Sie Vorauszahlung gewählt haben). Bzw. Zahlungsbestätigung (wenn Sie Kreditkarte oder EPS gewählt haben).

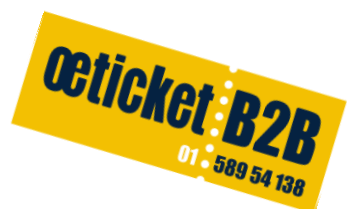

#### HINTERLEGUNG OETICKET CENTER

Sie können Ihre Karte(n) nach erfolgter Bezahlung in einem unserer oeticket Center abholen. (ACHTUNG! DIE HINTERLEGUNG DER KARTE(N) IST AUSSCHLIESSLICH BEI UNTEN ANGEFÜHRTEN VERKAUFSSTELLEN MÖGLICH!)

oeticket Center Museumsquartier Halle E+G im Museumsquartier Foyer **1070 Wien**, Museumsplatz 1 Montag - Samstag 10.00 - 13.00 & 14.00 - 19.00 **Juli & August geschlossen** 

oeticket Center Libro **1060 Wien**, Mariahilferstraße 75 (1. Stock) Montag - Mittwoch, Freitag 9.00 - 19.00 Uhr Donnerstag 9.00 - 20.00 Uhr Samstag 9.00 - 18.00 Uhr

oeticket Center Stadthalle Graz 8010 Graz, Messeplatz 2 Tel. 0316 / 80 88 200 Montag - Freitag 10.00 - 19.00 Uhr Samstag 9.00 - 13.00 Uhr

oeticket Center Salzburg im republic 5020 Salzburg, Anton Neumayr Platz 2 Montag - Freitag 10.00 - 19.00 Uhr Samstag 10.00 - 17.00 Uhr

29.Juli-18.August geschlossen

oeticket Center Innsbruck

Ticketcenter Schmid Olympiahalle 6020 Innsbruck, Olympiastraße 10 Montag - Freitag 11.00 - 19.00 Uhr

oeticket Center Festspielbüro St. Margarethen Eisenstädter Str. 3A **7062 St. Margarethen** im Burgenland Mo bis Fr. 09:00 bis 17:00 Uhr